## A...kademie der bildenden Künste Wien

## **Students Email-Alias**

#### What is my email-alias?

In your Business card, click "*Services*" and then "*Email-Alias*". On a seperate page, you will be able to view the new email-address, which will be structured the following way:

<vorname>.<nachname>@student.akbild.ac.at

Should there be more than one person with the same name, the system will automatically generate a number after your last name:

<vorname>.<nachname>1@student.akbild.ac.at.

#### Register your Email-Alias in Webmail

Log on to Webmail: <u>https://student.akbild.ac.at/webmail</u>. Click on "*Einstellungen*"  $\rightarrow$  "*Identitäten*". With a click on "+" symbol a new identity is created. Enter your email-alias (from CampusOnline) in the box "*E-Mail*". If you mark the option "*Als Standard*", your new emails are sent automatically from your alias-adress (and no longer from "*rxxxxxxx*@*student.akbild.ac.at*").

| Über michael.testperson@student.akbild       |                                                                                                  |                                                |
|----------------------------------------------|--------------------------------------------------------------------------------------------------|------------------------------------------------|
| ja( akademie der<br>bildenden künste<br>wien |                                                                                                  | 🔀 E-Mail 👤 Adressbuch 🔅 Einstellungen          |
| Finstellungen                                | Identitäten                                                                                      | Identität bearbeiten                           |
| Einstellungen                                | Teststudent ZID <michael.testpers< td=""><td></td></michael.testpers<>                           |                                                |
| Ordner                                       | r0970182 <r0970182@student.akbild.ac< td=""><td>Einstellungen</td></r0970182@student.akbild.ac<> | Einstellungen                                  |
| 👤 Identitäten                                |                                                                                                  | Angezeigter Name Teststudent ZID               |
| Schnellantworten                             |                                                                                                  | E-Mail michael.testperson@student.akbild.ac.at |
| Y Filter                                     |                                                                                                  | Organisation                                   |
|                                              |                                                                                                  | Antwort an                                     |
|                                              |                                                                                                  |                                                |
|                                              |                                                                                                  | Blindkopie                                     |
|                                              |                                                                                                  | Als Standard                                   |
|                                              |                                                                                                  | Signatur                                       |
|                                              |                                                                                                  | Signatur                                       |
|                                              |                                                                                                  | HTML-Signatur                                  |
|                                              | + =                                                                                              | Speichern                                      |

If you write an email with webmail, it is possible to select whether the e-mail should be sent from *"rxxxxxxx@student.akbild.ac.at*" or from the alias-address.

# A...kademie der bildenden Künste Wien

| Über                                             |                                                                                                    | michael.testperson@student.akbild.ac.at 🙂 Abmelden |
|--------------------------------------------------|----------------------------------------------------------------------------------------------------|----------------------------------------------------|
| ja( akademie der<br>bildenden künste<br>wien     |                                                                                                    | 🔀 E-Mail 👤 Adressbuch 🔅 Einstellungen 🏼            |
| Abbrechen Senden Speichern                       | Abc                                                                                                    |                                                    |
| Kontakte K 🛪 🕨 M                                 | Von Teststudent ZID <michael.testperson@student< th=""><th>.akbild.ac.at&gt; 🗸 🖍 Absender ändern</th></michael.testperson@student<> | .akbild.ac.at> 🗸 🖍 Absender ändern                 |
| Q. 🙁                                             | An r0970182 <r0970182@student.akbild.ac.at></r0970182@student.akbild.ac.at>                                                         | .akbiid.ac.at>                                     |
| Persönliches Adressbuch                          | Cc hinzufügen C Ant<br>Betreff<br>Editor Typ Nur-Text V Priorität Normal V<br>Nachricht speichern in Gesendet V                     | wortadresse hinzufügen 💽 Followup-To hinzufügen    |
|                                                  |                                                                                                    | Datei anfügen                                      |
|                                                  |                                                                                                    |                                                    |
|                                                  |                                                                                                    |                                                    |
| To <sup>+</sup> Cc <sup>+</sup> Bcc <sup>+</sup> |                                                                                                    | •                                                  |

## Use your Email-Alias with a MailClient

**Apple Mail.** If the student account is set up in Apple Mail, it is possible to add your emailalias in "mail settings"  $\rightarrow$  "account informations"  $\rightarrow$  in the box "E-Mail-Adresse", separated by a comma. The new Email-Alias is available thereafter.

| 000                        | Accounts                                                                               |
|----------------------------|----------------------------------------------------------------------------------------|
| Allgemein Accounts Werbung | chrift & Farbe Darstellung Verfassen Signaturen Regeln                                 |
| T «C.» ۱۳۹<br>Exchange     | Accountinformationen Postfach-Verhalten Erweitert                                      |
| 0970182<br>MAP             | Accounttyp: IMAP<br>Beschreibung: r0970182                                             |
|                            | E-Mail-Adresse: r0970182@student.akbild.ac.at, michael.testperson@student.akbild.ac.at |

**Thunderbird.** In *Extras > Konten-Einstellungen > %Konto-Name(Akademie-StudentenMailkonto)% > Weitere Identitäten...* your Email-Alias can be entered. If you write or reply to a message, you can use the alias email address by selecting it in the *"Von"-drop-down-list.* 

**iOS.** In *Einstellungen*  $\rightarrow$  *Mail, Kontakte, Kalender*  $\rightarrow$ *Akademie-Studenten-Mailkonto*  $\rightarrow$  *"Account"*  $\rightarrow$  *"E-Mail"*  $\rightarrow$  *"Weitere E-Mail-Adresse …"* your Email-Alias can be entered. Here also can be selected which email address will be used as standard.